## Time Clock Plus Users for Clocking in:

## To log on go to:

<u>https://timeclockplus.hopewdm.org/</u> (which will forward to the employee login.) or <u>https://timeclockplus.hopewdm.org/app/webclock/#/EmployeeLogOn</u>

(If using timeclock station, make sure your finger print works and you have details to clock in)

| 🗧 🗇 🖹 https:// <b>timeclockplus</b> /app/webclock/#/EmployeeLogOn 🛛 🔎 🔹 😮 | ertificate error C | ×                     |                         |  |
|---------------------------------------------------------------------------|--------------------|-----------------------|-------------------------|--|
|                                                                           |                    | TimeC                 | ock Plus <sup>®</sup>   |  |
|                                                                           |                    |                       |                         |  |
|                                                                           |                    | 9/18<br><b>11:34</b>  | 3/2016<br><b>:21 AM</b> |  |
|                                                                           | Select Company     | Lutheran Church of Ho | pe 96995                |  |
|                                                                           | ID Number          |                       | ·                       |  |
|                                                                           |                    | CLOCK IN              | CLOCK OUT               |  |
|                                                                           |                    | LEAVE ON<br>BREAK     | RETURN FROM<br>BREAK    |  |
|                                                                           |                    | LOG ON TO             | DASHBOARD               |  |
|                                                                           |                    |                       |                         |  |

For ID put in your User ID #

Then click Clock In (Green Button)

The screen below will pop up – you will have your own PIN that is set up for you to be able to clock in, enter it here and click LogOn

| PIN Entry | ?            |
|-----------|--------------|
| PIN       |              |
| Ca        | ancel Log On |
|           |              |

If you did it correctly you will see the screen below

| 🗲 🛞 🖹 https://timeclockplus/app/webclock/#/ClockOperation/QuickCloc 🔎 - 😵 Ce | rtificate error 🖒 📔 TimeClock Plus | ×                                           |                 |         |
|------------------------------------------------------------------------------|------------------------------------|---------------------------------------------|-----------------|---------|
|                                                                              |                                    | R Co ₽<br>TimeClock Plus®                   |                 |         |
|                                                                              | 9/18/2016 11:34:58 AM              | Hello Gail Smith<br>Confirmation (Clock In) | N               | ot you? |
|                                                                              |                                    |                                             |                 |         |
|                                                                              |                                    |                                             |                 |         |
|                                                                              |                                    |                                             |                 |         |
|                                                                              |                                    |                                             |                 |         |
|                                                                              |                                    |                                             | Cancel Continue |         |

To Clock Out for Break you will just click on the appropriate button OR to Clock out you click on the Blue Clock Out button

| د الله الله الله الله الله الله الله الل | D 👻 😵 Certificate error 🖒 🛐 TimeClock Plus | x                                   |  |
|------------------------------------------|--------------------------------------------|-------------------------------------|--|
|                                          |                                            | ImeClock Plus <sup>®</sup>          |  |
|                                          |                                            | 9/18/2016<br><b>11:34:21 AM</b>     |  |
|                                          | Select Company                             | y Lutheran Church of Hope 96995     |  |
|                                          | ID Number                                  | ir 🗌                                |  |
|                                          |                                            |                                     |  |
|                                          |                                            | LEAVE ON RETURN FROM<br>BREAK BREAK |  |
|                                          |                                            | LOG ON TO DASHBOARD                 |  |

| -)      | https://timecloc      | kplus/app/webclock/#/ | ClockOperation/C | ilockin 🔎 👻 😵 Ce | ertificate error 🖒 | TimeClock Plus | ×                               |                 |          |
|---------|-----------------------|-----------------------|------------------|------------------|--------------------|----------------|---------------------------------|-----------------|----------|
| TimeClo | ock Plus <sup>®</sup> |                       |                  |                  |                    |                |                                 |                 |          |
| 合       | CLOCK IN              | CLOCK OUT             | BREAK            | CHANGE JOB       | CODE VIEV          | V REQUESTS     |                                 |                 |          |
| CLO     | CK IN                 |                       |                  |                  |                    |                |                                 |                 |          |
|         |                       |                       |                  |                  |                    |                |                                 |                 |          |
|         |                       |                       |                  |                  | 9/18/2016 1        | 1:35:39 AM     | Hello Gail Smith                |                 | Not you? |
|         |                       |                       |                  |                  |                    |                | Confirmation (Missed Clock Out) |                 |          |
|         |                       |                       |                  |                  |                    |                |                                 |                 |          |
|         |                       |                       |                  |                  |                    |                |                                 |                 |          |
|         |                       |                       |                  |                  |                    |                |                                 |                 |          |
|         |                       |                       |                  |                  |                    |                |                                 |                 |          |
|         |                       |                       |                  |                  |                    |                |                                 |                 |          |
|         |                       |                       |                  |                  |                    |                |                                 |                 |          |
|         |                       |                       |                  |                  |                    |                |                                 |                 |          |
|         |                       |                       |                  |                  |                    |                |                                 | Cancel Continue |          |
|         |                       |                       |                  |                  |                    |                |                                 | _               | -        |

If you forgot to clock out or in the time before you will see the screen below:

Click on Continue and you will see the below, click continue :

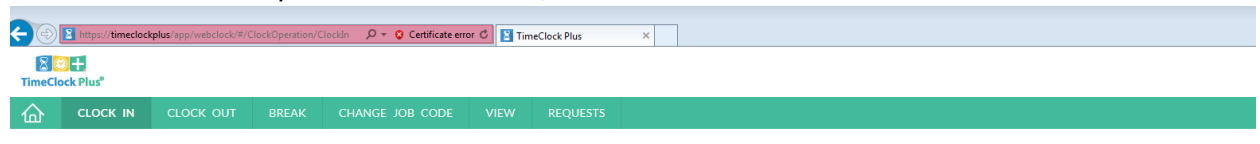

CLOCK IN

| 9/18/2016 11:35:58 AM | Hello Gail Smith                                                         |          | Not you? |
|-----------------------|--------------------------------------------------------------------------|----------|----------|
|                       | Missed Clock Out                                                         |          |          |
|                       | Your last punch was a clock in at:                                       |          |          |
|                       | 09/18/2016 11:35 AM.                                                     |          |          |
|                       | Enter missed out punch manually?                                         |          |          |
|                       | Press continue to enter the missed out time, or choose another operation |          |          |
|                       |                                                                          |          |          |
|                       |                                                                          |          |          |
|                       |                                                                          |          |          |
|                       |                                                                          |          |          |
|                       |                                                                          |          |          |
| Back                  | Cancel                                                                   | Continue |          |
|                       |                                                                          |          |          |

On this screen you will need to put in the date and time you missed along with a Note as to what happened if your manager asks for this – Something like – Ran right into a meeting, or my kids were sick etc. Please know your manager will need to approve this missed clock so they may talk with you if this happens over and over.

| (c)  (c) | ertificate error C TimeClock Plus | ×                                                                                         |                 | C |
|----------------------------------------------------------------------------------------------------|-----------------------------------|-------------------------------------------------------------------------------------------|-----------------|---|
|                                                                                                    |                                   |                                                                                           |                 | 9 |
| CLOCK IN                                                                                                    | CODE VIEW REQUESTS                |                                                                                           |                 |   |
|                                                                                                    | 9/18/2016 11:36:15 AM             | Hello Gail Smith<br>Time Entry (Missed Clock Out)<br>Date in 9/18/2016 11:35 AM C<br>Mite | <u>Notwood</u>  |   |
|                                                                                                    | Back                              | c                                                                                         | iancel Continue |   |

## EXAMPLE:

|          | Kalus app/webdock + C | REAK | cidis ( <b>P + Q Cer</b><br>CHANGE JOB ( | tificate error C Tin | neClock Plus<br>REQUESTS | ×                                                                                                    |        |          |  |
|----------|-----------------------|------|------------------------------------------|----------------------|--------------------------|----------------------------------------------------------------------------------------------------|--------|----------|--|
| CLOCK IN |                       |      |                                          | 9/18/2016 11:3       | 6-57 AM                  | Hello Gail Smith<br>Time Entry (Missed Clock Out)<br>Date in: \$132016 1135 AU 0<br>Date in: \$132016 1120 PM 0<br>Here Forgot to clock out |        | Sector 2 |  |
|          |                       |      |                                          | Bac                  | k                        |                                                                                                    | Cancel | Continue |  |

If you want to view your hours on the dashboard where you clock in click the Login to dashboard button at the bottom. Then on this screen click view. Anything in Blue your manager will need to approve as those were missed punches.

| <del>(</del> ) | 🖹 https:                               | ://timeclo | ckplus/app/webclock/# | /ViewHours         | ۰ م   | Certificate | error C 📔 Ti | meClock Plus ×                    |                                                                | - ₽ -                         | 2<br>23 |
|----------------|----------------------------------------|------------|-----------------------|--------------------|-------|-------------|--------------|-----------------------------------|----------------------------------------------------------------|-------------------------------|---------|
| TimeCl         | ock Plus                               |            |                       |                    |       |             |              |                                   | Gail Smith<br>Clocked out at 11:37 AM<br>9/18/2016 11:38:03 AM | Log Off<br>Change Pin         | 1       |
| 奋              |                                        |            |                       |                    |       |             | VIEW         |                                   |                                                                |                               | l       |
|                |                                        |            |                       |                    |       |             | View Hor     | rrs View Last Punch View Messages |                                                                |                               |         |
| VIEV           | V HO<br>e period<br>><br>Next<br>09/18 | URS        |                       |                    |       |             |              |                                   | Regular OT1 OT2<br>001 000 000                                 | ?<br>Leave Total<br>0:00 0:01 |         |
| ٠              | \$                                     | Ø          | Time In               | Time Out           | Hours | Shift Total | Week Total   | Job Code                          |                                                                |                               |         |
|                |                                        | Е          | 9/18/2016 11:35 AM    | 9/18/2016 11:36 AM | 0:01  | 0:01        |              | 1 - Administration                |                                                                |                               |         |
|                |                                        | E          | 9/18/2016 11:37 AM    | 9/18/2016 11:37 AM | 0:00  | 0:00        | 0:01         | 1 - Administration                |                                                                |                               |         |
|                |                                        |            |                       |                    |       |             |              |                                   |                                                                |                               |         |

## **Change Pin**

All new employees will get a pin of 1234 if they are using the web version of the timeclock. They must go in and change that pin. Here is how

Top right corner of their dashboard: Click on the Change Pin link

|              | Gail Smith            |           |
|--------------|-----------------------|-----------|
|              | Clocked out           | Log Of    |
|              | 9/20/2016 08:35:25 AM | Change Pi |
|              |                       |           |
|              |                       |           |
|              |                       | _         |
| Change Pin   |                       | ?         |
| Current pin  |                       |           |
| New pin      |                       |           |
| Re-enter pin |                       |           |
|              | Cancel                | Change    |